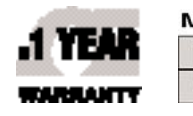

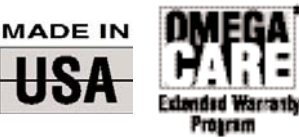

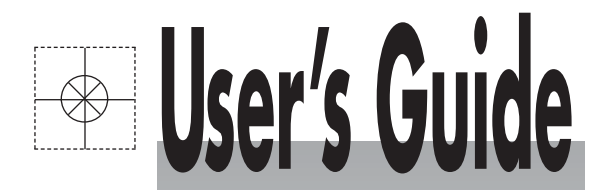

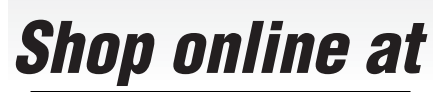

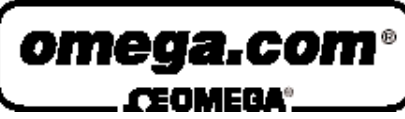

www.omega.com e-mail: info@omega.com

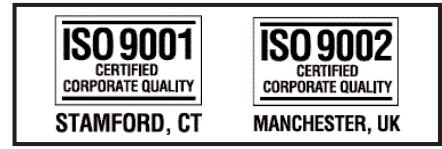

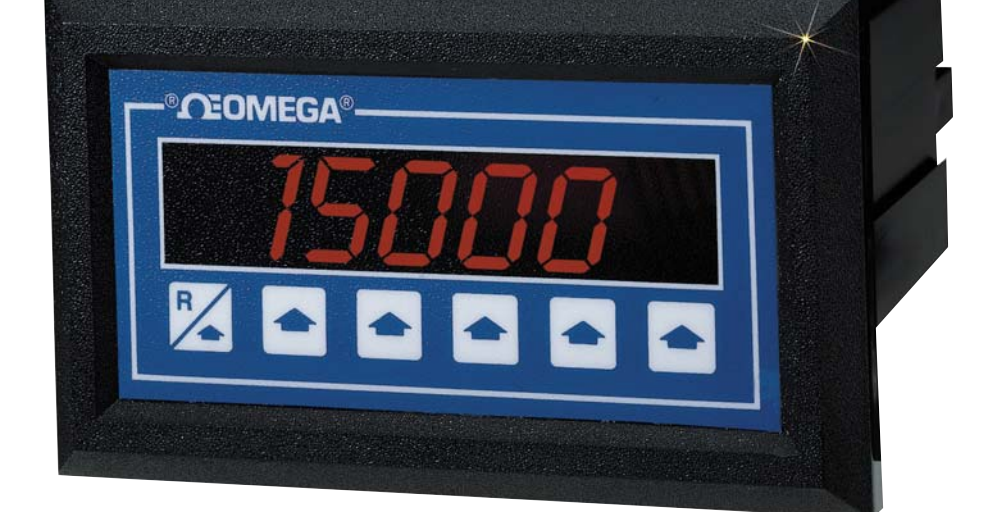

# DPF75, DPF76 AND DPF78 SERIES Rate/Totalizer

M1090 /071603

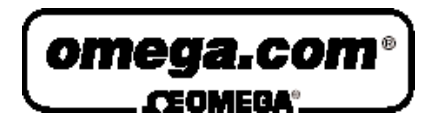

| <b>OMEGAnet®</b> Online Service |
|---------------------------------|
| www.omega.com                   |

Internet e-mail info@omega.com

# **Servicing North America:**

| USA:<br>ISO 9001 Certified            | One Omega Drive, P.O. Box 4047<br>Stamford CT 06907-0047<br>TEL: (203) 359-1660<br>e-mail: info@omega.com                                                                                      | FAX: (203) 359-7700                                          |
|---------------------------------------|----------------------------------------------------------------------------------------------------|--------------------------------------------------------------|
| Canada:                               | 976 Bergar<br>Laval (Quebec) H7L 5A1<br>TEL: (514) 856-6928<br>e-mail: info@omega.ca                                                                                                    | FAX: (514) 856-6886                                          |
| For imme                              | ediate technical or applica                                                                                                    | tion assistance:                                             |
| USA and Canada:                       | Sales Service: 1-800-826-6342 / 1-800-T<br>Customer Service: 1-800-622-2378 / 1-8<br>Engineering Service: 1-800-872-9436 /<br>TELEX: 996404 EASYLINK: 62968934                                 | C-OMEGA®<br>800-622-BEST®<br>1-800-USA-WHEN®<br>CABLE: OMEGA |
| Mexico:                               | En Español: (001) 203-359-7803<br>FAX: (001) 203-359-7807                                                                                                    | e-mail: espanol@omega.com<br>info@omega.com.mx               |
|                                       | Servicing Europe:                                                                                                    |                                                              |
| Benelux:                              | Postbus 8034, 1180 LA Amstelveen, Th<br>TEL: +31 (0)20 3472121<br>Toll Free in Benelux: 0800 0993344<br>e-mail: sales@omegaeng.nl                                                              | e Netherlands<br>FAX: +31 (0)20 6434643                      |
| Czech Republic:                       | Rudé armády 1868, 733 01 Karviná 8<br>TEL: +420 (0)69 6311899<br>Toll Free: 0800-1-66342                                                                                                    | FAX: +420 (0)69 6311114<br>e-mail: czech@omega.com           |
| France:                               | 9, rue Denis Papin, 78190 Trappes<br>TEL: +33 (0)130 621 400<br>Toll Free in France: 0800-4-06342<br>e-mail: sales@omega.fr                                                                    | FAX: +33 (0)130 699 120                                      |
| Germany/Austria:                      | Daimlerstrasse 26, D-75392 Deckenpfro<br>TEL: +49 (0)7056 9398-0<br>Toll Free in Germany: 0800 639 7678<br>e-mail: info@omega.dl                                                               | onn, Germany<br>FAX: +49 (0)7056 9398-29                     |
| United Kingdom:<br>ISO 9002 Certified | One Omega Drive, River Bend Techno<br>Northbank, Irlam, Manchester<br>M44 5BD United Kingdom<br>TEL: +44 (0)161 777 6611<br>Toll Free in United Kingdom: 0800-488<br>e-mail: sales@omega.co.uk | logy Centre<br>FAX: +44 (0)161 777 6622<br>3-488             |

It is the policy of OMEGA to comply with all worldwide safety and EMC/EMI regulations that apply. OMEGA is constantly pursuing certification of its products to the European New Approach Directives. OMEGA will add the CE mark to every appropriate device upon certification.

The information contained in this document is believed to be correct, but OMEGA Engineering, Inc. accepts no liability for any errors it contains, and reserves the right to alter specifications without notice. **WARNING:** These products are not designed for use in, and should not be used for, patient-connected applications.

# TABLE OF CONTENTS

| SPECIFICATIONS1                                                                                                    |
|----------------------------------------------------------------------------------------------------|
| HOW TO MOUNT THE UNIT                                                                                                    |
| WIRING                                                                                                    |
| UP/DOWN CONTROL AND QUADRATURE INPUTS                                                                                                    |
| CONNECTING AC/DC POWER                                                                                                    |
| WIRING CONSIDERATIONS                                                                                                    |
| TYPICAL SENSOR HOOKUP4                                                                                                    |
| TYPICAL QUADRATURE HOOKUP4                                                                                                    |
| WHAT CAN YOU VIEW                                                                                                    |
| OUTPUT JUMPER SELECTIONS                                                                                                    |
| MILLIVOLT INPUT OPTION JUMPER SELECTIONS                                                                                                    |
| OPERATING FRONT PANEL                                                                                                    |
| PROGRAMMING FLOW CHART6                                                                                                    |
| PROGRAM CODES & DESCRIPTIONS7                                                                                                    |
| TERMINATIONS                                                                                                    |
| CALCULATING SCALE FACTORS                                                                                                    |
| PROGRAMMING PROCEDURE10                                                                                                    |
| SETTING SCALING FACTORS                                                                                                    |
| SETTING THE COUNTER                                                                                                    |
|                                                                                                    |
| SETTING THE RATE12                                                                                                    |
| SETTING THE RATE                                                                                                    |
| SETTING THE RATE12SETTING THE LOCK CODE & LOCKING THE UNIT13SETTING THE RELAYS & PRESETS14                                                                                             |
| SETTING THE RATE12SETTING THE LOCK CODE & LOCKING THE UNIT13SETTING THE RELAYS & PRESETS14OUTPUT WIRING15                                                                              |
| SETTING THE RATE12SETTING THE LOCK CODE & LOCKING THE UNIT13SETTING THE RELAYS & PRESETS14OUTPUT WIRING15ANALOG OUTPUT OPTION16                                                        |
| SETTING THE RATE12SETTING THE LOCK CODE & LOCKING THE UNIT13SETTING THE RELAYS & PRESETS14OUTPUT WIRING15ANALOG OUTPUT OPTION16RS232/RS422 SERIAL COMMUNICATIONS17                     |
| SETTING THE RATE12SETTING THE LOCK CODE & LOCKING THE UNIT13SETTING THE RELAYS & PRESETS14OUTPUT WIRING15ANALOG OUTPUT OPTION16RS232/RS422 SERIAL COMMUNICATIONS17RS232/RS422 WIRING19 |

# UNPACKING

Remove the Packing List and verify that you have received all equipment. If you have any questions about the shipment, please call OMEGA Customer Service Department at 1-800-622-2378 or (203) 359-1660.

When you receive the shipment, inspect the container and equipment for any signs of damage. Note any evidence of rough handling in transit. Immediately report any damage to the shipping agent.

#### NOTE

The carrier will not honor any claims unless all shipping material is saved for their examination. After examining and removing contents, save packing material and carton in the event reshipment is necessary.

# QUICK SET-UP GUIDE

- 1) Determine what function the panel meter is to perform, e.g., rate display with alarm, batch control, totalizer, etc.
- 2) Ensure compatibility with sensor. The DPF70 panel meters require a pulse (or contact closure) input. The pulse must exceed 3 VDC and drop below 1 VDC. If necessary, as in the case of paddle wheel, turbine meter or other types of inductive pick-up sensors, a signal conditioner or pulse amplifier (such as FLSC-AMP) can be used.
- 3) The wiring is explained on pages 3 and 4. The 12 VDC output can be used to power the FLSC-AMP. For the DPF75, a single input at pin 5 can be jumpered to pin 6: input B will be the grand total.
- 4) The relay function can be altered by cutting and/or soldering jumper traces as shown on page 5.
- 5) There are two main operating modes: RUN, PROGRAM. (See page 6 for a summary). In the RUN mode, the view key allows you to toggle the display for rate, batch and grand total. The PRE A, PRE B keys allow you to see and set the relay trigger points. The lock key allows you to lock and unlock the keypad functions by entering the lock-out code.

The PROGRAM mode must be accessed to set up the function of the display. In this mode, the RST key enters the displayed value into memory. The PRGM key toggles the selections and the arrow keys bump that digit up to the next value or change the decimal point location.

# **PROGRAMMING EXAMPLE**

For this example, let's assume you have an FP-5300 paddle wheel sensor, an FP-5310 1" fitting, the FLSC-AMP pulse amplifier and DPF75. You want to see flow rate (GPM) batch and grand total. The signal K-factor is 183.66 pulses/gallon, (from the manual for the FP-5300 flow sensor). Here are the programming steps you will see, starting on page 1.

FACTOR STEP 1: DPF75, DPF76, & DPF78

- A,) Set the decimal point for "dPFA" to allow two decimal places using the UP arrow key.
- B.) Enter the K-factor next: 183.66, using the arrow keys.
- C.) Do the same for "dPFB" (DPF75 only).
- D,) Choose "HI CPS", as the input will exceed 40 Hz (DPF78 only).

# COUNTER STEP 2: DPF75, DPF76:

- A,) Reset to zero "rST 0" will allow us to count up. "SET Pr" counts down from the preset value.
- B.) To read the total in whole gallons, set the decimal point to the far right.
- C.) Since you do not want to sum or take the difference of two inputs, choose "A SEP B" (DPF75 only).
- D.) The frequency will exceed 40 Hz, so you will need to select "HI CPS". "LO CPS" provides debounce filtering for contact closures.

### RATE STEP 3: DPF75, DPF78

- A.) Select "SCALE" to engage the K-factor.
- B.) Select "=60".
- C.) Normalize at 1.5 seconds.
- D.) Set 4 significant figures.
- E.) Set 02 sec delay.

# LOCK STEP 4: DPF75, DPF76 & DPF78

Before you finish this step, write down your personal lock-out code and store it in a safe place. Here is where you select and enter the code and what will be locked. To lock the meter you must wait until you are in the RUN mode. Press the "LOCK" key, use the arrows to display your code, then Enter. Repeat to unlock.

# RELAYS STEP 5: DPF75

The DPF76 relays can only trigger on batch or total. The DPF78 relays can only trigger on rate. The DPF75 relays can be programmed to trigger on rate or total. The relay setpoints for rate or total for all versions with relays are set with the PRE A and PRE B buttons. When the relays are set for non-latching, the batch total will automatically reset at the batch preset. The programming is now complete. Here is what you will see with 100 Hz input frequency (equal to 32.66 GPM flow rate). The rate is: "r 32.66". The batch will continuously increase: ("480"); the grand total will also continuously increase ("...4.8.0"). Notice that the decimals points for the grand total are inverted - all are lit except where the decimal point is actually located.

To read total gallons to a tenth of a gallon: in Step 2, change the dPLoC to allow one decimal place "XXX.X" for the counter. But this will cause a shift in the rate display so you will also need to shift the K-factor in Step 1. Change the K-factor to 18.366 to read the correct units. Now the 100 Hz signal will yield "r 32.66", "480.0", ". . 4.8.00.".

# **DESCRIPTION & SPECIFICATIONS**

#### **DESCRIPTION:**

The OMEGA DPF70 is a dual input (channel A and B) counter/ ratemeter, each with its own 5 digit dividing scale factor. The two 5 AMP preset relay outputs can be programmed by the user to apply to the "A" total counter, the "A" ratemeter, or the "B" counter or the net total of A and B inputs. The user can view the Net Total of "A+B", the Net Total of "A-B", the rate of A, or A and B counters separately. The "DPF75" version shows rate and total (as described above). The "DPF76" is exclusively a counter and the "DPF78" is exclusively a ratemeter.

#### SPECIFICATIONS:

#### DISPLAY

6 digit, 0.55" High LED **INPUT POWER:** 

110 VAC ± 15% or 11 to 15 VDC 220 VAC ± 15% or 11 to 15 VDC

#### CURRENT:

250 mA DC max. or 6.5 VA AC

**OUTPUT POWER** (AC powered units only) +12 VDC @ 50 mA, unregulated -10 + 50%

#### **TEMPERATURE:**

Operating: +32°F (0°C) to +130 F (+54°C) Storage: -40 F (-40°C) to +200°F (93°C)

#### DIMENSIONS: See next page.

#### WEIGHT:

2 Lbs. (1 kg)

#### MEMORY

EEPROM stores data for 10 years if power is lost.

#### **INPUTS:**

- High Impedance DC pulse input Open or 0-1 VDC 3: (low), 4-30 VDC (high), 10 KOhm imp. 10 KHz max. speed. Accepts simultaneous inputs.
- 3M: Mag. Input, Input A only, accepts 30mV input (50 V max. P/P) signals 10 KOhm imp. 5 KHz max. (Input B, 4-30V)
- 3MB: Mag. Input, Inputs A & B, accepts 30mV input (50 V max. P/P) signals 10 KOhm imp. 5 KHz max.
- 5: 4-30 V Count pulses on Input A, 4-30 V Direction Control input (level) on Input B.
- 30 mV Count pulses on Input A (50 V max. P/P) 5M: 4-30 V Direction Control input (level) on Input B
- Quadrature, accepts 4-30 V pulses with 90° phase 9: shift for direction detection.
- 9MB: Quadrature, accepts 30 mV (50 V max. P/P) pulses with 90° phase shift for direction detection.
- **NOTE:** The Mag. inputs have filtering as follows: up to 300hz @30mV, 5KHz @ .25V to 50V max.

#### **RESET:**

#### Front Panel:

Resets displayed value and control output

#### Remote:

4-30 VDC negative edge resets COUNTER "A" and control output

#### **K FACTOR/SCALING**

In the standard unit a fixed K-Factor is used to convert the input pulses to engineering units. The 5 digit K-Factor dividers, with decimal keyed into any position, allow easy direct entry of any K-Factor from 0.0001 to 99999. Separate factors may be entered for the 2 separate input channels.

#### **CONTROL OUTPUTS:**

Relays:

2 each N.O. Relay; 5 Amps120/240 VAC or 28 VDC. (N.C. relay contacts and NPN transistor output available with solder jumpers. Transistor output is internally pulled up to 10 VDC through relay coil, sinks from 10 VDC to .5 V @ 100 mA)

#### Analog Output:

An optional 4-20mA (0-20mA) output is available for the DPF70 series. The output can be programmed to track rate or total. This feature is available by adding suffix A to the part number. Connections are via a 2 terminal pluggable screw connector. Programming is accomplished by using the front panel in conjunction with rear dip switches. Accuracy: 50uA worst case.

Compliance Voltage: 3 to 30 VDC non inductive.

#### RS232/RS422SERIAL INTERFACE

If the serial interface option is supplied, up to 99 units can be linked together. (The terminal addressing the unit must be capable of driving all loads in the loop.) Unit status and new set points can be communicated by serial communication. Mode changes, however, must always be made on the front panel. Data is transmitted at selected baud rates using standard seven bit ASCII characters and parity with two additional bits of "Start" and "Stop" to make up the standard ten bit character.

Data is received and transmitted over standard EIA RS232 or RS422 levels. Each 10 bit character is made up of a start bit, 7 bit ASCII code, parity bit and stop bit. Unit number, baud rate and parity are entered in the "Program Setting" set up mode and remain in memory even if power is off.

Note that the input impedance of RS232 is 3K or 7K Ohm worst case. The terminal addressing the unit must be capable of driving all loads in the loop. RS422 input impedance is much higher and there is usually no problem driving 25 units. Unit serial transmit line remains in a high impedance "OFF" state until addressed.

#### PRESETS

Two control outputs are provided. To set relay values, press "menu" button until "Relay" appears on the display, the A and B outputs can be assigned to the ratemeter (high/low), one preset for rate and one for total, or two presets (2 stage shut off) on the A and B counters. A 5 digit value can be entered for both presets and the decimal point location is the same as the counter. The outputs can be set to energize from 0.1 to 99.9 seconds or latch (0.0). If a value other than 0.0 is entered, the counters will auto reset at the preset . In the A-B or A+B versions, the relays will be assigned to either net total or A rate.

#### LOCKOUT

Unauthorized front panel changes can be prevented by entering a user selected 5 digit code, in the "LOC", . mode. The front panel can be completely locked out or the presets can remain accessible. RATEMETER

Accurate to 4 1/2 digits (±1 display digit). The rate meter can be programmed to accept almost any number of pulses per unit of measurement, sample from 2 to 24 seconds maximum, and autorange up to 5 digits of significant information. In the "RPS" mode, the ratemeter displays in units per second, and in the "scale" mode, units per hour or per minute. The unit will display the rate of the A Input only.

#### COUNTER

The two 6-digit counters can count at 10Khz speed. Each can have a 5-digit dividing scale factor. The counter advances on the positive edge of each pulse. Count up or down modes available, as are quadrature inputs from encoders for position or length measurement. The unit can be programmed to view the net value of "A+B" or "A-B", or A and B as separate counters.

# HOW TO MOUNT THE UNIT

The unit is designed to be mounted with a gasket providing a water tight seal. Two mounting brackets are provided to secure the unit to the panel. A panel less than .1" may distort if the clamps are screwed too tightly.

Slide the body of the unit through the rubber gasket. Insert the unit into the panel. As shown in "FIG. A", slide the brackets up the groove to press against the back of the panel. Insert screws into rear of brackets and tighten them evenly and alternately. Do not over tighten! A normal level of torque is required. Maximum torque should be 3" pounds.

This product is designed to be panel mounted and is NEMA 4 rated if proper mounting procedures are followed and the required and supplied hardware is correctly used.

If the panel in which the unit is mounted is less than .125 of an inch thick, the possibility exists that there will be some flexing. Should this flexing occur, the resulting deformation of the panel could cause a loss of the water tight seal. In case this should occur, the use of silicone or other sealant would be recommended.

This product is designed to the NEMA 4 rated. However, the fact that we are unable to control either the location in which the device is installed or the actual installation itself requires that the company's liability shall extend only to the repair or replacement of a defective product.

We are prepared to offer additional assistance in those special situations where normal mounting methods do not seem to satisfy the customers needs. This assistance may be obtained by calling the factory and asking for Application Engineering.

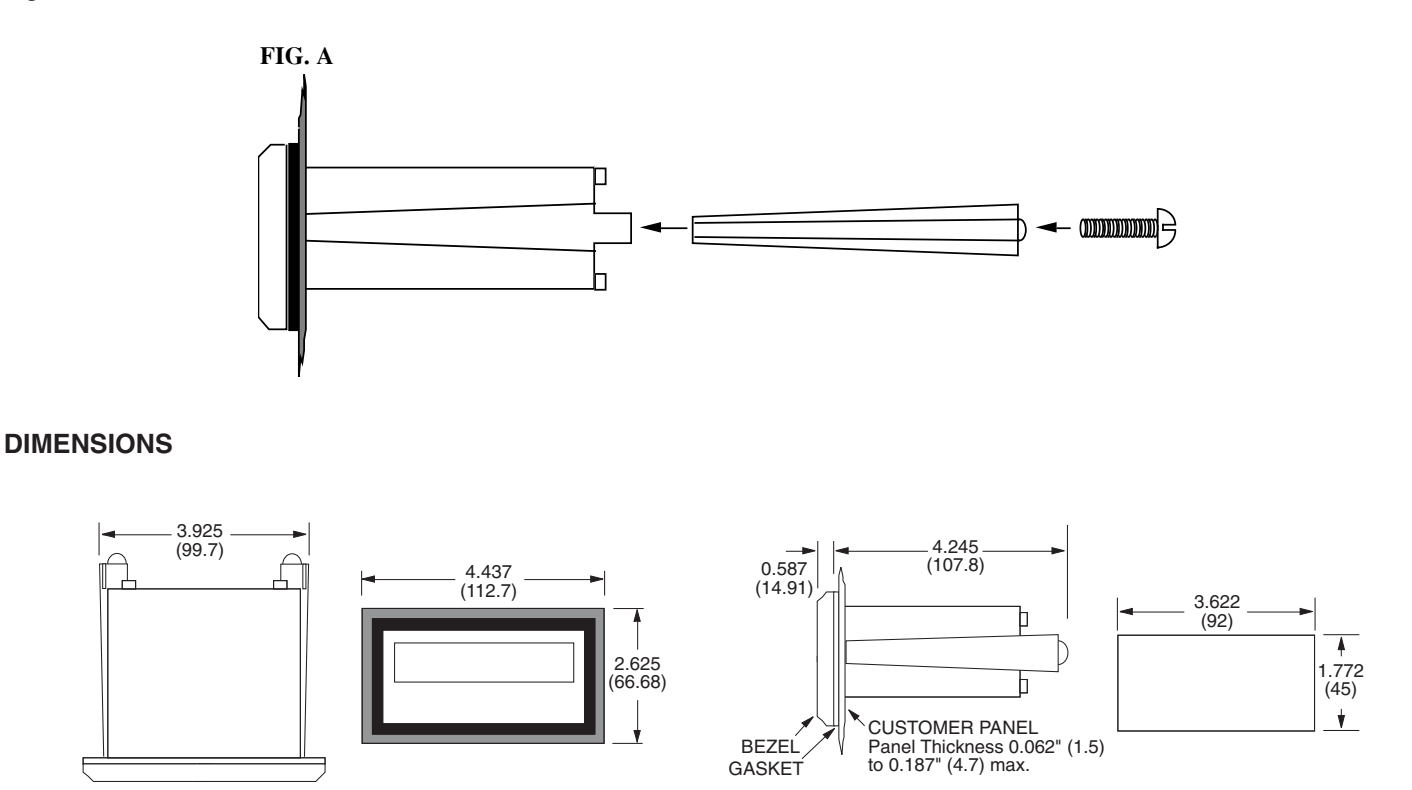

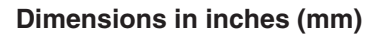

# WIRING

The rear terminal contains 12 screw terminals for connecting #14 to #28 gauge wire.

The unit is controlled by a microprocessor and, therefore, an electrically "noisy" environment could cause operating problems. The input power line should not be common to power lines for motors, pumps, contactors, etc.

The unit is designed to be immune from line or RF voltage interference. In some environments voltage spikes of over 100 volts, even 1000 volts, can occur. When common to a power line driving motors voltage fluctuations can be extreme and rapid. Lines driving DC or AC solenoids, relays, or actuators can also cause problems.

Four sources of noise can occur:

- AC power line noise If the unit cannot be connected to a clean power source, an inductive load suppressing device (MOV as GE # V130LA1 or Resistor Capacitor as Paktron # .2 uf/220 ohm @ 400V) can be installed. Although locating the suppressor across the AC supply at the unit should help, best results are obtained by connecting the suppressor across the leads of the "load" at the device causing the spike.
- 2) Input line noise -The noise is carried on the input and D.C. ground lines. Make sure the input wires are never run into the unit in a bundle with power input lines. Also, keep these input lines isolated from inductive lines from devices drawing heavy loads. If there is a possibility of electrical noise, we recommend using shielded cable, with the shield being hooked to the D.C. ground terminal on the instrument, and to "earth" at one point in the circuit, preferably at the D.C. ground terminal of the unit.
- 3) Output lines The unit has two relay outputs. When these outputs are used to run external relays or solenoids, spikes can be generated upon activation. This noise can spread through the instrument causing operating problems. If the source is a D.C. operated device, a general purpose diode (IN4004) placed across the solenoid prevents electrical noise spikes. Connect the cathode (banded side) to the more positive side of the coil. If the source is an A.C. operated device, use a MOV or Resistor Capacitor across the coil.
- 4) 12 VDC output supply Noise can be generated on the 12 VDC output supply if it is used to drive inductive loads or if the current draw exceeds 50 mA. Insure that all inductive loads have a diode (such as IN4004) across the coil and that the current does not exceed 50 mA.

# **UP/DOWN CONTROL AND QUADRATURE INPUTS**

#### QUADRATURE INPUT:

When programming the counter section for quadrature input, you must set the unit for A net B and A sub B (see step 2 in programming section). This insures proper operation. The rate can only be viewed in one direction. If the unit is a ratemeter only (DPF78), connect only one of the quadrature channels to Input A (pin 5).

#### UP/DOWN CONTROL:

When using the up/down control option, Input A (pin 5) is the count input and Input B (pin 6) is the up/down control (direction) input. The counter must be set for A net B and A sub B (see step 2 in programming section).

When the direction input is high (4-30VDC) the count inputs will count up, when the direction input is low (open or less than 1VDC) the count inputs will count down. The direction input must precede the count input by 1 msec when the unit is set for low CPS and 1 usec when set for high CPS.

# **CONNECTING AC / DC POWER**

NOTE: Connect power only after other connections are finished. Do not touch the live AC power terminals! The unit has been designed with an isolated AC input. Thus, polarity is not a concern for the AC input. The chassis is plastic, therefore earth ground is not used. For D.C. operation, connect + 12V to pin 7 and - D.C. to pin 8.

# WIRING CONSIDERATIONS

Connecting the DPF70 Series to Omega Flowmeters and Amplifiers:

### FTB4605 & FTB4607 Water Meters: DO NOT USE PIN 7 WITH THESE METERS!

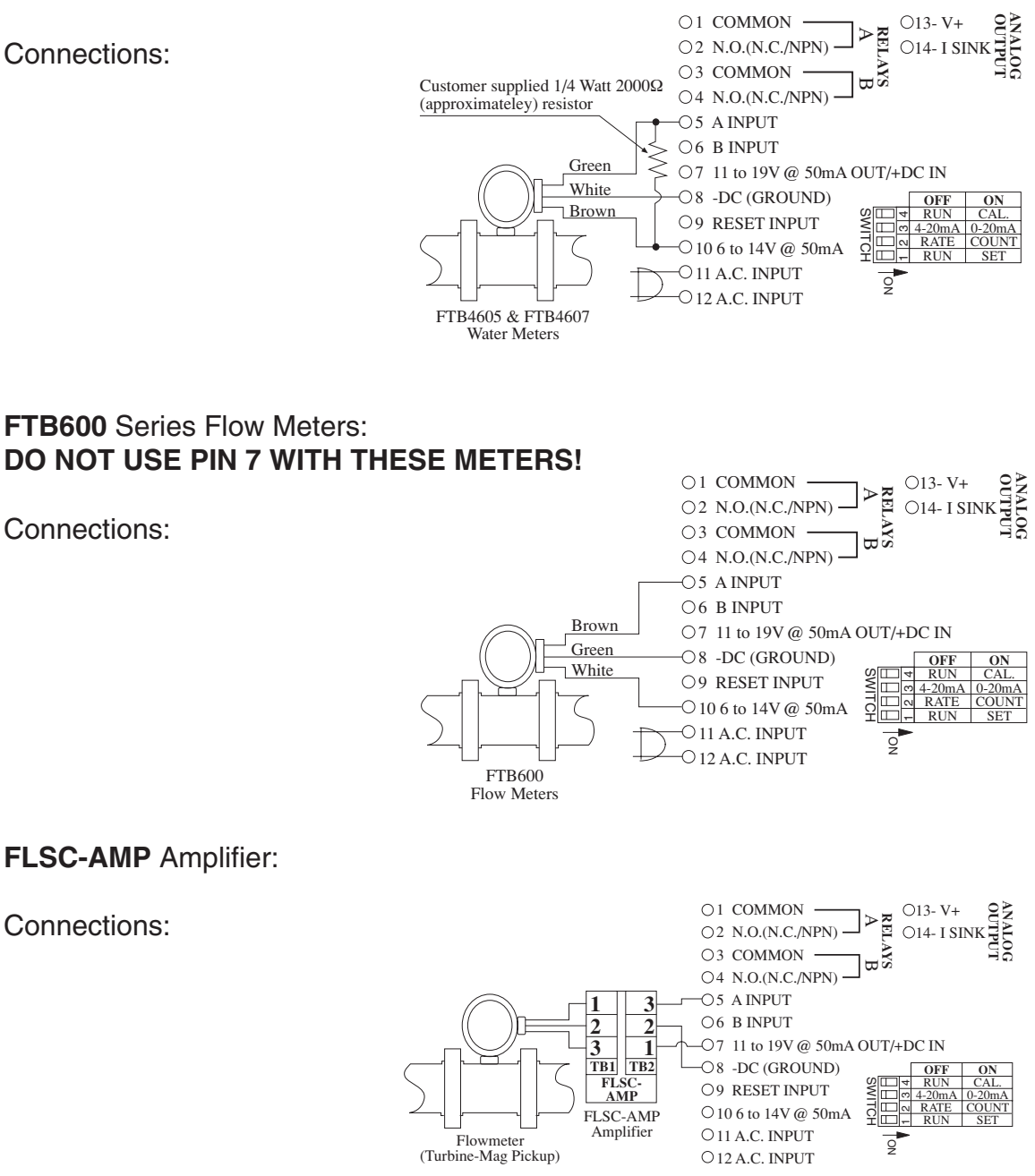

4 Download from Www.Somanuals.com. All Manuals Search And Download.

# WHAT CAN YOU VIEW?

- 1) "A sub B" If you have selected the "A sub B" mode, pressing "view" shows:
  - A) The net result of subtracting input B from input A. Pulses on input B will subtract (count down). Pulses on input A will add (count up) if "reset to 0" is selected, if "set to preset" is selected, input A will subtract (count down).
  - B) The rate of input A.
- 2) "A add B" If you have selected "A add B" mode, pressing "view" shows:
  - A) The net result of adding "A" and "B" inputs. Pulses on input B will add (count up). Pulses on input A will add (count up) if "reset to 0" is selected, if "set to preset" is selected input A will subtract (count down).
  - B) The rate of input A.
- 3) "A sep B" If you have selected " A sep B" mode, pressing "view" shows:
  - A) The total counts of input A. If "reset to 0" is selected A counts up, if "set to preset" is selected A will count down.
    - B) The rate of input A.
    - C)\* The total counts of input B. B will always count up.

NOTE: In "A sep B" mode, B can be used in 3 ways:

- 1) As a separate totalizing counter
- 2)\*\* As a Batch Total Counter for input A
- 3)\*\* As a Grand Total Counter for input A

NOTE:

- \* All decimal points are inverted when "B total" is being displayed.
- \*\* See below on how to modify for Batch Count and "B" as a Grand Total Counter.

|   | FUNCTION                      | MODIFICA            | ATION                             |
|---|-------------------------------|---------------------|-----------------------------------|
|   | "A" RELAY                     | CUT                 | JUMPER                            |
|   | N.C. OUTPUT                   | AT "A"              | "B" TO "2"                        |
|   | "B" RELAY                     | CUT                 | JUMPER                            |
|   | N.C. OUTPUT                   | AT "D"              | "E" TO "4"                        |
| * | "A" PRESET                    | CUT                 | JUMPER                            |
|   | TRANSISTOR (NPN)              | AT "A"              | "C" TO "2"                        |
| * | "B" PRESET                    | CUT                 | JUMPER                            |
|   | TRANSISTOR (NPN)              | AT "D"              | "F" TO "4"                        |
|   | "B" AS BATCH                  | SELECT              | JUMPER                            |
|   | COUNTER                       | "A SEP B"           | "H" TO "G"                        |
|   | "B" AS GRAND<br>TOTAL COUNTER | SELECT<br>"A SEP B" | CONNECT<br>PULSES TO<br>"A" & "B" |

# OUTPUT JUMPER SELECTIONS

**BOTTOM VIEW AT TERMINAL** 

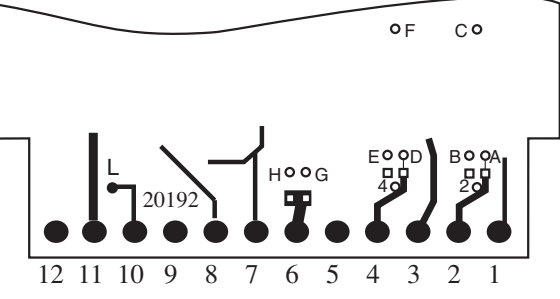

The unit must be removed from the case to access jumpers C & F, all other jumpers can be accessed by removing the plastic extender.

**NOTE:** All three pads at jumpers 2 and 4 are connected.

# MILLIVOLT INPUT OPTION JUMPER SELECTIONS

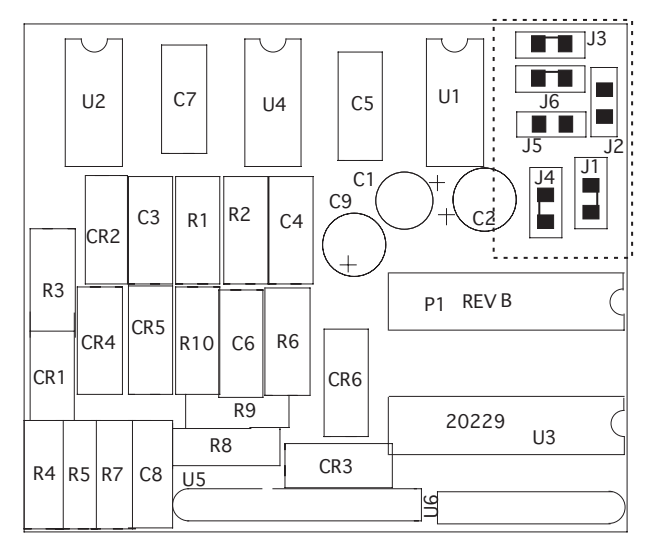

If the unit has the millivolt input bd.# 20229, A & B inputs can be separately solder jumper programmed to accept either a low millivolt or 4-30 V input. Each unit shipped is programmed according to part number. If solder jumpers are made, the part number should be modified to reflect the changes made

#### C=CLOSE, O=OPEN

|         | 4-30V INPUT      | Millivolt INPUT  |
|---------|------------------|------------------|
| Input A | J1-O, J2-C, J3-O | J1-C, J2-O, J3-C |
| InputB  | J4-O, J5-C, J6-O | J4-C, J5-O, J6-C |

# **OPERATING THE FRONT PANEL**

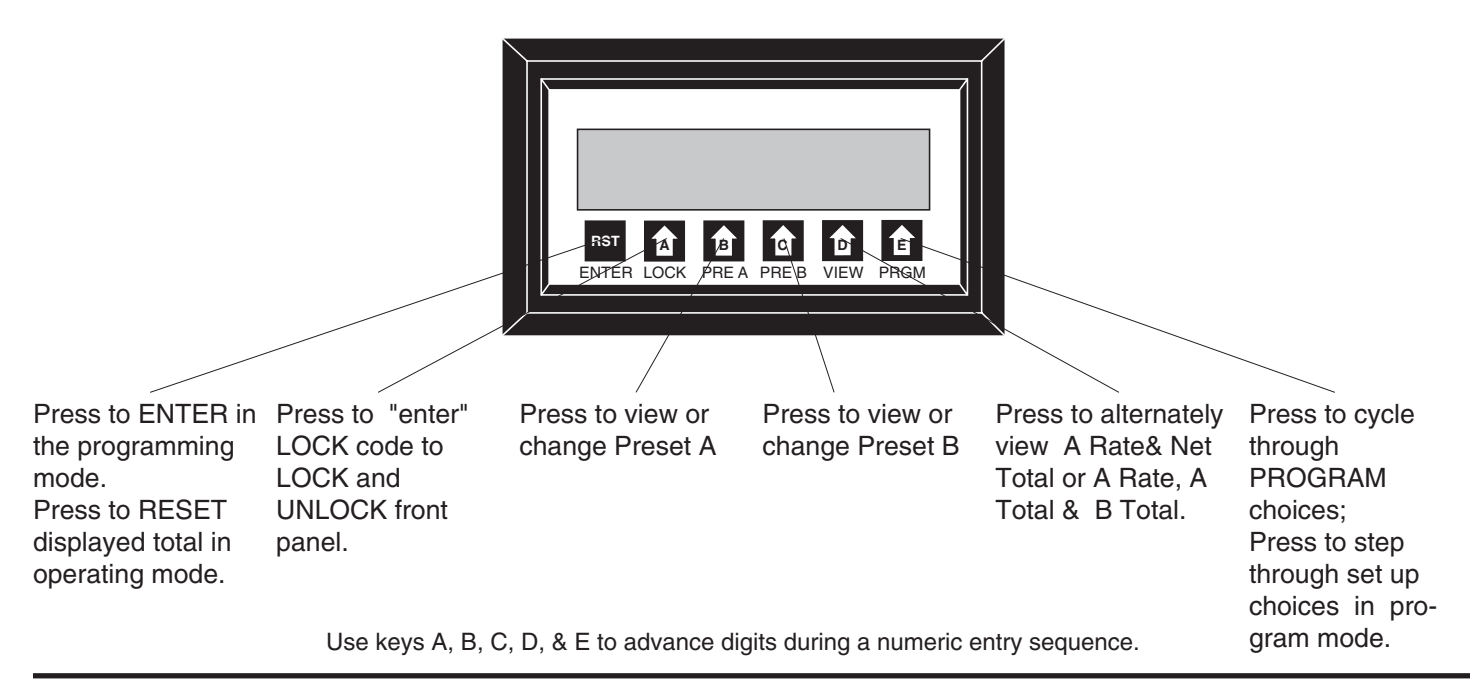

# **PROGRAMMING FLOWCHART**

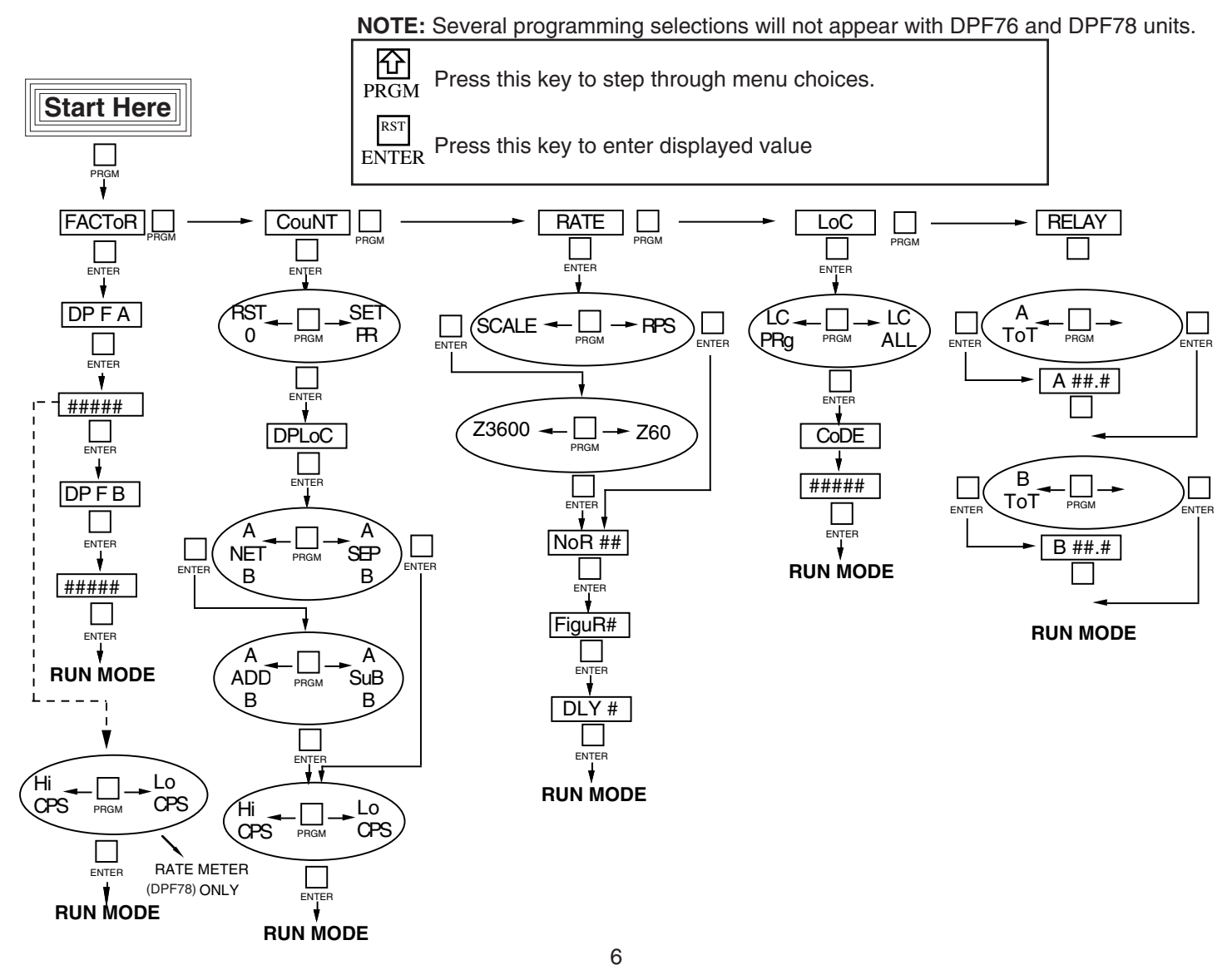

Download from Www.Somanuals.com. All Manuals Search And Download.

# **PROGRAM CODES AND DESCRIPTIONS**

The following is a list of abbreviations as they appear on the display and front panel of the unit.

#### ABBREVIATION DESCRIPTION

- FREEor SCALING FACTOR For A and B Inputs. Each input has a separate 5 digit dividing scale factor.
- DECIMAL POINT FOR FACTOR A Enter location of decimal point for scaling Factor A by pressing the button under the digit where the decimal is desired.
- dPFb DECIMAL POINT FOR FACTOR B Enter location of decimal point for scaling Factor B by pressing the button under the digit where the decimal is desired.
- Loune PORTION OF MENU FOR SETTING COUNTER VARIABLES
- RESET TO 0 Counter will reset to 0. Input A will count up from 0. Input B will subtract (count down) in A Sub B mode. Input B will add (count up) in A Add B mode.
- SET TO PRESET Counter will reset to preset A. Input A will count down from preset A. Input B will count up (add) in "A add B" mode and input B will count down (subtract) in "A sub B" mode.
- DECIMAL POINT LOCATION Enter desired location of decimal by pushing the button under the digit where the decimal is desired. Changing the decimal will change the decimal location in the A & B counters as well as the rate display.
- RIGEL 6 NET RESULT OF ADDING OR SUBTRACTING A & B INPUTS
- R SEP 6 A & B INPUTS ARE SEPARATE A & B are not added or subtracted.
- A SUBTRACT B The number of scaled pulses from Input B are subtracted from the number of scaled pulses from Input A. (-99999 TO 999999)
- A ADD B The number of scaled pulses from the A Input are added to the number of scaled pulses from the B Input.
- HIGH COUNTS PER SECOND This sets the unit for high count speeds (0-9.99KHz)
- Lo [P5 LOW COUNTS PER SECOND This sets the unit for contact debounce filtering (0-40Hz)
- REE PORTION OF MENU FOR SETTING RATE VARIABLES
- rP5 RATE PER SECOND The display will read in rate per second.
- SCRLE SCALING Allows unit to display rate per minute or rate per hour.
- E 50 DIVIDE K FACTOR BY 60 This sets the unit for rate per minute; equal to 60 times rate per second.
- E 3500 DIVIDE K FACTOR BY 3600 This sets the unit for rate per hour; equal to 3600 times rate per second.
- NORMALIZING FACTOR Normalizes (averages) the data being received. Higher settings provide more normalizing (averaging) for a more stable display. Derived from the equation: (Old Data x "NOR" + New Data)
  - ("NOR" + 1)
- FIGur ## SIGNIFICANT FIGURE This sets the amount (1-5) of meaningful figures the unit will display. (RATE DIS PLAY ONLY). FOR EXAMPLE: If "2" is set as the figure, a rate of 273.45 will be displayed as 270.
- dLU## DELAY FACTOR The amount of time (02 to 24 sec.) the unit will "look" for valid data, before the display defaults to zero. (RATE DISPLAY ONLY)

- LoC LOCK This portion of the menu allows you to: 1) lock the program (presets are still accessible) 2) lock all (presets and program are locked).
- LCP-9 LOCK PROGRAM This will lock the program and allow the presets to be changed when the unit is in the lock mode.
- LE RLL LOCK ALL This will lock the program and the presets when the unit is in the locked mode. The presets can be viewed, but not changed.
- LOCK CODE This message (code) will flash on display for approximately 3 seconds. It will be followed by a 5 digit number (xxxxx). The number you enter here will be the code to lock and unlock the unit.
- RELAY This portion of the menu allows you to set your relay operation variables.
- RELAY A FOR TOTALIZER When this is selected relay A will activate when the net total has reached Preset A ("A NET B" Mode ). Relay A will activate when the total of input A reaches preset A ("A SEP B" Mode).
- RELAY A FOR RATE When this is selected relay A will activate when the Rate of input A equals or exceeds preset A when in "A NET B" or "A SEP B" mode. The relay will drop out when the rate of A falls below preset A.
- R##.# RELAY A DURATION This message will appear when "A TOT" is selected. It is the duration which the relay will remain energized (00.1 to 99.9 sec). If 00.0 is selected, the relay will latch until reset. When the duration is not at 00.0, the unit will autorecycle.
- b Lob
   RELAY B FOR TOTALIZER When this is selected relay B will activate when the net total has reached preset

   B ("A NET B" Mode).
   Relay B will activate when the total of input B has reached preset B ("A SEP B" Mode).
- B FREE RELAY B FOR RATE When this is selected relay B will activate when the rate of input A equals or exceeds preset B when in "A NET B" or "A SEP B" mode. The relay will drop out when the rate of A falls below preset B.
- b##.# RELAY B DURATION Follow same procedure as A ##.#.

# TERMINATIONS

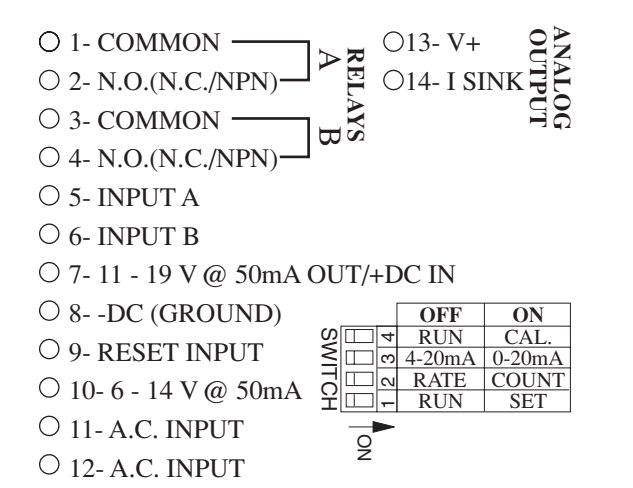

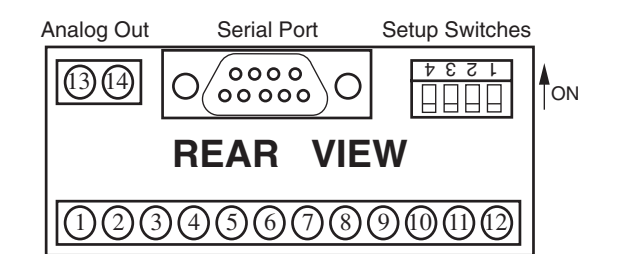

# CALCULATING SCALE FACTORS

There are two separate dividing scale factors, one for input "A" and one for input "B". The factor to enter is the number of pulses per the desired unit of measurement. The factor ranges from 0.0001 to 99999. The factor is the same for rate and count on input "A". Because the "units per second", "minute", or "hour" are field programmable from the keypad, scale factor calculations for the ratemeter are easy. Here are some examples:

#### SCALING FACTOR EXAMPLES:

- BATCHING: You want to count the number of batches (10 boxes each) being loaded onto a pallet. Solution - Dial in a scale factor of 10.
- **UNIT COUNTING:** You pick up a notch on a paper roll (1 pulse per shaft revolution). Each revolution equals 3 feet. To find the number of pulses per foot, simply divide "1 pulse" by "3 feet"  $(1 \div 3 = .3333)$ . Solution - One foot equals 0.3333 pulses, enter this as the scale factor and the display will read in feet.
- **RATE**: The shaft of a motor has a flywheel with 10 spokes. A prox switch is mounted to sense 10 pulses per revolution. RPM of the shaft is the desired readout. Solution: Enter a Factor of 10 and for every 10 pulses, "1" will appear on the display. Set rate per second, minute or hour as desired.

A conveyor carrying bottles must be controlled for bottle speed. For each revolution of the front roller, three bottles travel by. Thus, one revolution equals 3 bottles. A wheel with seven spokes is mounted on the roller. The user can't sense bottles because they are traveling through a washer, so a sensor is placed at the roller, sensing seven pulses per revolution of the shaft, which equals 3 bottles per revolution.

To calculate the scale factor (7 ppr  $\div$  3 bottles) = 2.3333 scale divider. Set rate per second, minute or hour as desired.

A flow meter is generating 52.6 pulses per gallon. The desired readout is in liters. Since there are 3.785 liters per gallon, divide 52.6 by 3.785 to find the number of pulses per liter (52.6  $\div$  3.785 = 13.897). Enter 13.789 as the scale factor so the display will read in liters.

An aluminum sheeting plant has a cut to length application to customer specification. A ten pulse per revolution encoder with a 12" wheel is used to sense. The travel of aluminum sheets is in inches. Thus, after 10 pulses, you want 12 to appear on the display. Thus,  $10 \div 12 = .8333$ . Enter .8333 as your scale factor.

# PROGRAMMING

| STEP<br>1<br>SETTING<br>SCALING                                                     | PRESS<br>PRGM | DISPLAY<br>FREtor      | <b>REMARKS</b><br>This section of the menu is used to set<br>up the scaling factors for inputs A & B.                                                                                       |
|-------------------------------------------------------------------------------------|---------------|------------------------|----------------------------------------------------------------------------------------------------|
| FACTORS                                                                             | ENTER         | 95 B                   | This sets the decimal for factor A.<br>Press the arrow key under the digit<br>where the decimal is desired. To clear<br>the decimal, press the arrow key fur-<br>thest to the right (PRGM). |
|                                                                                     | ENTER         | #####                  | This is the scaling factor for input A. To change, press the arrow key under the digit(s) to change. Press ENTER to enter the displayed value.                                              |
| THIS SECTION<br>WILL ONLY<br>APPEAR IN THE<br>RATE METER<br>ONLY VERSION<br>(DPF78) |               | H, CPS<br>or<br>Lo CPS | This section will only appear in the RATE only version. Press the PRGM key to choose HIGH CPS (0-9.99KHz) or LOW CPS (0-40Hz). Press the ENTER key to enter the displayed choice.           |
| _                                                                                   | ENTER         | dРFЪ                   | This sets the decimal for factor B.<br>Press the arrow key under the digit<br>where the decimal is desired. To clear<br>the decimal, press the arrow key fur-<br>thest to the right (PRGM). |
|                                                                                     | ENTER         | #####                  | This is the scaling factor for input B. To<br>change, press the arrow key under the<br>digit(s) to change. Press ENTER to<br>enter the displayed value.                                     |

PRESS

**DISPLAY** 

**REMARKS** 

| STEP<br>2<br>SETTING<br>THE<br>COUNTER<br>DPF75<br>&<br>DPF76<br>ONLY | PRGM<br>PRGM | FRCtor<br>Count          | This section of the menu sets up the counter information.                                                                                                    |
|-----------------------------------------------------------------------|--------------|--------------------------|----------------------------------------------------------------------------------------------------|
|                                                                       | ENTER        | rSEO<br>or<br>SEEPr      | Press the PRGM key to choose RST 0 (reset<br>to 0, count up) or SET PR (set to preset, count<br>down), press the ENTER key to enter the<br>displayed choice.                                                                       |
|                                                                       | ENTER        | dР LoC                   | This sets the decimal location for the A & B counters. Press the arrow key under the desired digit location. To clear the decimal, press the arrow key furthest to the right. Press the ENTER key to enter the displayed location. |
|                                                                       | ENTER        | ინს ს<br>or<br>იscp ს    | Press the program key to choose A NET B (add or subtract A & B) or A SEP B (view A & B as separate counters). Press the ENTER key to enter the displayed choice.                                                                   |
|                                                                       | ENTER        | R Sub ხ<br>or<br>R Rdd ხ | This section will only appear if A NET B was<br>selected. Choose A SUB B (A subtract B) or<br>A ADD B. Press the ENTER key to enter the<br>displayed choice.                                                                       |
|                                                                       | ENTER        | H, CPS<br>or<br>Lo CPS   | Press the PRGM key to choose HIGH CPS (0-9.99KHz) or LOW CPS (0-40Hz). Press the ENTER key to enter the displayed choice.                                                                                                    |

|                                  | PRESS        | DISPLAY              | REMARKS                                                                                                    |
|----------------------------------|--------------|----------------------|----------------------------------------------------------------------------------------------------|
| STEP<br>3<br>SETTING<br>THE RATE | PRGM<br>PRGM | FRCtor<br>Count      |                                                                                                    |
| DPF75<br>&                       | PRGM         | -AFE                 | This section of the menu is used to set up the rate information.                                                                                                    |
| DPF78<br>ONLY                    | ENTER        | rPS<br>or<br>SCRLE   | Press the PRGM key to choose RPS (rate per second) or SCALE (RPM, RPH). Press ENTER to enter displayed choice.                                                                                                    |
|                                  | ENTER        | = 60<br>or<br>= 3600 | Press PRGM to choose ÷60 (RPM) or ÷3600 (RPH). Press ENTER to enter displayed choice.                                                                                                    |
|                                  | ENTER        | 00r ##               | This sets the normalizing (averaging) factor.<br>Press the arrow keys under the desired digits to<br>change. Press ENTER to enter displayed value.                                                                 |
|                                  | ENTER        | ۶،90- #              | This sets the number of significant figures to be displayed. Press the arrow key under the digit to change. Press ENTER to enter displayed value.                                                                  |
|                                  | ENTER        | dLY #.#              | This sets the delay time (0.0 to 9.9) that the unit<br>will "look" for valid input data before the display<br>falls to 0. Press the arrow key under the digits to<br>change. Press ENTER to enter displayed value. |

|                | PRESS | DISPLAY                                  | REMARKS                                                                                                    |
|----------------|-------|------------------------------------------|----------------------------------------------------------------------------------------------------|
| STEP           | PRGM  | FRCtor                                   |                                                                                                    |
| SETTING        | PRGM  | ნისიხ                                    |                                                                                                    |
| LUCK           | PBGM  | -858                                     |                                                                                                    |
|                | PRGM  | LoC                                      | This section of the menu is used to set up the lockout type and code.                                                                                                    |
|                | ENTER | LC P9<br>or<br>LC RLL                    | LC PG = Locks program but presets and reset<br>are accessible.<br>LC ALL= Locks entire keypad.<br>Press the PRGM button to toggle between<br>choices; Press ENTER to enter displayed choice.                |
|                | ENTER | CodE<br>Flashes<br>followed by:<br>##### | After CODE flashes the display will show the existing lock code. To change the code press the key under each digit to be changed. Press ENTER to enter displayed value.                                     |
| SETTING<br>THE | LOCK  | CodE<br>Flashes<br>followed by:<br>0     | Key in the lock code (see programming step 4)<br>by pressing the keys under the digits to be<br>changed. Press the ENTER key to enter the<br>displayed code.                                                |
| LOCK           | ENTER | LoC<br>or<br>un LoC                      | After the code is entered the unit will display LOC (unit is locked) or UN LOC (unit is un-<br>locked). This message will be displayed for approximately 3 seconds before the unit returns to the run mode. |

|                                | PRESS                 | DISPLAY                                       | REMARKS                                                                                                    |
|--------------------------------|-----------------------|-----------------------------------------------|----------------------------------------------------------------------------------------------------|
|                                | PRGM                  | FREtor                                        |                                                                                                    |
| STEP                           | PRGM                  | Count                                         |                                                                                                    |
| 5<br>SETTING                   | PRGM                  | -858                                          |                                                                                                    |
| THE                            | PRGM                  | LoC                                           |                                                                                                    |
|                                | PRGM                  | ~8LAY                                         | This section sets up the relay information.                                                                                                    |
| This step will<br>appear on DP | only<br>PF75 ENTER    | Rtot<br>or<br>R⊢RtE                           | Press the PRGM key to choose A TOT (A assigned to total) or A RATE (A assigned to rate). Press ENTER when the desired choice is displayed.                                                |
|                                | ENTER                 | 8##.#                                         | This is the duration (.1 to 99.9 sec) that relay<br>A will remain energized. If 00.0 is selected,<br>the relay will latch until reset.                                                    |
| This step will<br>appear on DP | only<br>PF75<br>ENTER | ხხიხ<br>or<br>ხიჩხმ                           | Press the PRGM key to choose B TOT (B assigned to total) or B RATE (B assigned to rate). Press ENTER when the desired choice is displayed.                                                |
|                                | ENTER                 | ხ ##.#                                        | This is the duration (.1 to 99.9 sec) that relay<br>B will remain energized. If 00.0 is selected,<br>the relay will latch until reset.                                                    |
| SETTING<br>THE<br>PRESETS      | PRE A                 | P⊢E 8<br>Followed by<br>last PRE A<br>entered | PRE A = Preset A (Final Preset); The set point<br>at which output A will trigger. If the displayed<br>value is not the desired preset, press the<br>key(s) under the digit to be changed. |
|                                | PRE B                 | P⊢E b<br>Followed by<br>last PRE A<br>entered | PRE B = Preset B (Prewarn); The set point at<br>which output B will trigger. If the displayed<br>value is not the desired preset, press the<br>key(s) under the digit to be changed.      |

# **OUTPUT WIRING**

The following diagrams detail the connection of the relay and analog output options. Each relay consist of a form A contact (Normally Open). NPN transistor or Normally Closed contacts are available with solder jumpers (see Jumper Options).

#### **SOLENOID** (Single Stage)

Use Relay A (pins 1 & 2) for single stage preset. When the count or rate (selectable) reaches Preset A, Relay A will energize. When Relay A closes, current passes through the solenoid for activation. When operating AC solenoids, we recommend the use of an MOV to reduce inductive kickback (use a diode for DC solenoids).

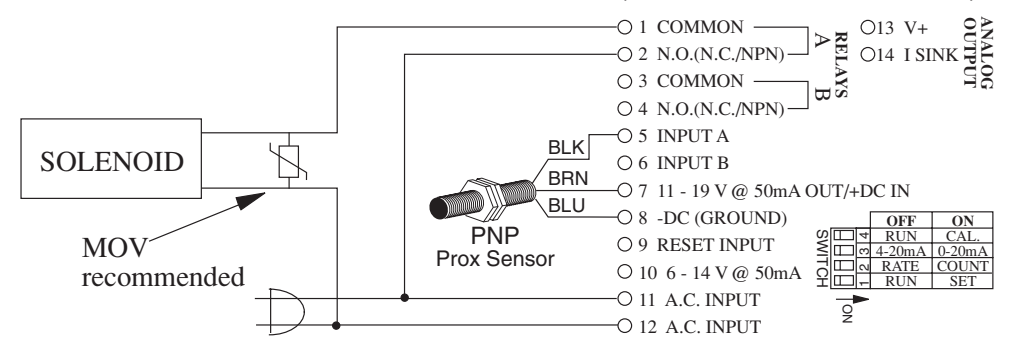

#### **ANALOG OUTPUT**

The analog output can be selected to output 4-20 mA or 0-20 mA and can be selected to track the rate or count. Pin 13 supplies 12 to 18V to power the current loop. Pin 14 supplies the current sinking driver. When connecting a strip chart recorder, make connections as follows:

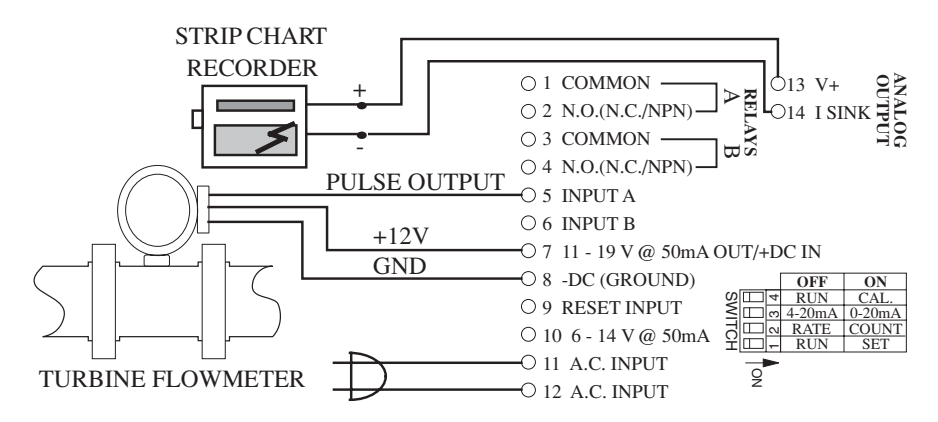

#### ALARMS

The relays can be used to trigger alarms which warn the operator that a batch is complete or the rate has exceeded a set speed. The outputs are programmable to be assigned for rate or count. When assigned to the count, the relays can have a user selectable on time (duration) or can be latched until reset.

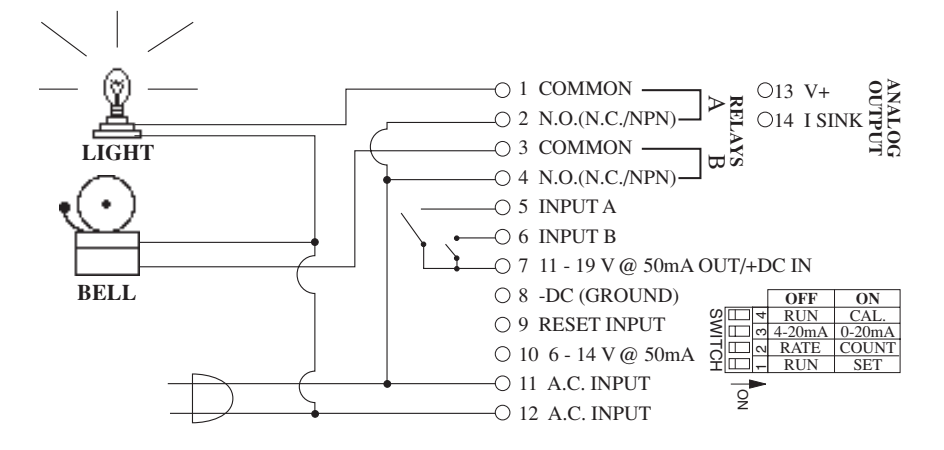

15 Download from Www.Somanuals.com. All Manuals Search And Download.

# **ANALOG OUTPUT OPTION**

#### **Description:**

An optional 4-20mA (0-20mA) output has been added to the DPF70 series. The output can be programmed to track rate or total. This feature is available by adding suffix A to the part number. Connections are via a 2 terminal pluggable screw connector.

#### Connections: (see FIG. 1)

PIN13 supplies the 12 to 18 VDC to power the current loop. PIN14 is the control sink driver

#### Accuracy:

50uA worst case

#### **Compliance Voltage:**

3 to 30 VDC non conductive

#### Setup:

The optional analog output feature uses 4 dip switches on the back for setup. These switches are used as follows:

- SW1 View or change "set low" and/or "set high" values
- SW2 Select output for rate or total
- SW3 Select 4-20mA or 0-20mA
- SW4 Calibrate the unit.

After the regular parameters shown in the programming flowchart have been set, locate the 4 switches on the back of the unit. (see FIG. 1)

#### Switch Settings:

**SWITCH 1:** Enter Analog Low & High (normally off) Switch 1 is used to load in the low (4mA or 0mA) and/or the high (20mA) output settings. With power on, set switch 1 ON (up).

LOW SETTING is viewed or changed by pressing PRE A. If the displayed value is correct, press ENTER. If not, press buttons A through E to step to the desired value and press ENTER. (disregard the display which will show the last count reading).

HIGH SETTING is viewed or changed by pressing PRE B. If the displayed value is correct, press ENTER. If not, press buttons A through E to step to desired value and press ENTER.

Return switch 1 to OFF (down) position, PRE A and PRE B buttons now function to view or change relay trip values.

#### SWITCH 2: Select Count or Rate

SW2 OFF (down): Analog output follows rate SW2 ON (up): Analog output follows count

#### SWITCH 3: Select 4-20mA or 0-20mA

SW3 OFF (down): Selects 4-20mA output range SW3 ON (up): Selects 0-20mA output range

#### SWITCH 4: Calibrate (normally off)

Switch 4 is used for calibration. Calibration is done at the factory and should not be needed (see SWITCH 1 to enter high and low values). If recalibration is desired, a calibrated 20mA ammeter with 1uA resolution is needed. Attach the "+" lead of the meter to pin 13 and the "-" lead to pin 14. Set switch 4 ON (up). The unit will output approximately 20.000mA and a decimal will light in the third position. Read the output using the ammeter. Press PRE A. If the display is the same as the ammeter reading, press ENTER. If not, press buttons A through E to step to ammeter reading and ENTER. (Disregard display which now shows the last count reading with decimal point in third position) Return switch 4 to OFF (down) position.

#### RS232 & RS422 Operation:

When the unit is suppled with RS232 or RS422, the analog output "low" and "high" settings can be accessed and changed through the serial port. The codes are as follows:

- AL Unit will display (transmit) analog out "low" value.
- AL(S)XXXXX Unit will load analog out "low" with entered number. (S) = space
- **AH** Unit will display (transmit) analog out "high" value.
- AH(S)XXXXX Unit will load analog out "high" with entered number. (S) = space

#### FIG. 1

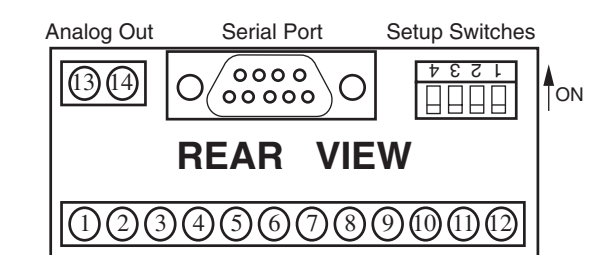

#### **Typical Wiring:**

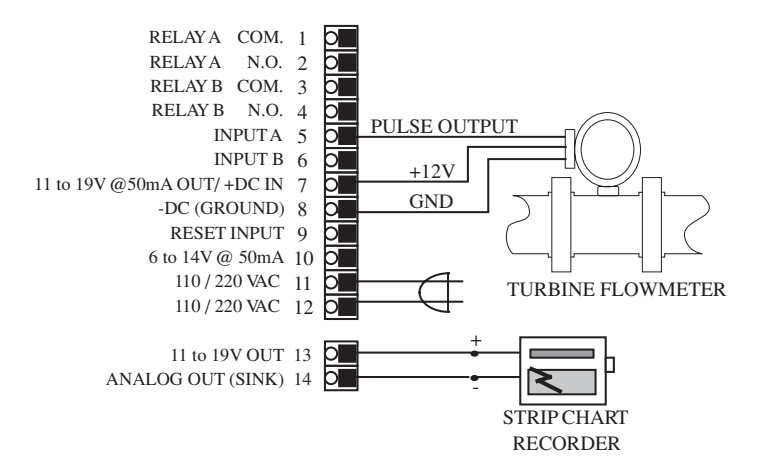

# **INTERFACE CARD RS 232/422 OPERATION**

#### RS 232/422 SET-UP:

All serial communication mode changes must be done through serial communications. Mode changes cannot be done through the front panel. To initialize the unit, place a jumper between pin 7(+12V)[bottom board] and pin 1(init) [DB -9 connector] on initial power up. The unit defaults to: 300 baud rate, "MARK" parity and device number 01. To enter the program mode you must set your terminal for 300 baud rate and "MARK" parity. Next, type D1(s), **(s)= space bar**. The unit will echo back "DEVICE #1:". Now type EP (enter program) and a carriage return (ENTER). The unit will echo back "PROGRAM SETTING". You are now in the programming mode.

#### **SETUP PROCEDURE:**

The following sections consist of the communications setup options as they appear in the menu. (If you wish to exit the program mode, at any time you can hit the "escape key" (Hex Code: 1B) and the unit will save the changes made but not effect the remaining data values.) When each section of the setup menu is displayed, the current data will appear in the < > signs. If you wish to change the data, type in the number of the desired choice and press return (ENTER). If you wish to keep the current data, simply press return.

#### **DEVICE NUMBER:**

Each unit in the hook-up must be assigned it's own device number (1 to 99). Zero is reserved for a dedicated hook-up to only one terminal, and it's transmit output line remains in an "on" active state. The device number is entered in the program mode. The unit will prompt you:

DEVICE# <XX>?

If XX is the desired device number press return (ENTER), if not enter the desired number after the question mark and press return (ENTER).

#### **BAUD RATE:**

The baud rate is the speed at which data is transmitted, expressed in bits per second. Baud rates of 300, 600, 1200, 2400, 4800 or 9600 are available. When in the baud rate section of the menu, the unit will list :

BAUD RATES: 1:300 2:600 3:1200 4:2400 5:4800 6:9600 then prompt you:

BAUD RATE <300>?

Press return (ENTER) if this is the desired baud rate or enter the assigned number of one of the six possible baud rates. If an invalid baud rate is entered the unit will prompt you to choose another baud rate. This will occur until a valid baud rate is entered or escape is pressed.

#### PARITY:

Parity is a bit of information that is inserted before the stop bit and is used to help check if the transmission is correct. When setting the parity you may select "ODD" (parity bit is logic 0 if total number of logic 1's in the first seven data bits is odd), "EVEN" (parity bit is logic 0 if total number of logic 1's in the first seven data bits is even), "MARK" (parity bit is always logic 1 - High / Mark) or "SPACE" (parity bit is always logic 0 - Low / Space). If a "MARK" parity is chosen, it will appear that two stop bits are used. Use the "MARK" parity with terminals using parity "OFF" or "NONE". These terminals ignore the parity. The unit does not check the parity but does transmit the parity chosen. When setting the parity, the unit will print: PARITIES:

MARK-0 SPACE-1 EVEN-2 ODD-3

Then the unit will prompt you:

PARITY<MARK>?

If this is the desired parity press return (ENTER), if it isn't enter the number of the desired parity then press return (ENTER).

#### STROBE LIST:

The serial interface card is also equipped with a strobe line. When the strobe line is triggered, a chosen set of data will be transmitted to be displayed or printed. The selections for the display list are entered in the program mode. Enter "1" to add selections to the list and enter "0" to delete selections from the list. The seven available items for the strobe display list are: (1) Preset A, (2) Preset B, (3) K-Factor A, (4) K-Factor B, (5) Rate of A, (6) Count A, (7) Count B. In the "A net B" mode Count A will display the Net Count and Count B is an invalid command and the unit will transmit useless data. When setting the strobe list the unit will print :

ENTER STROBE LIST: DO NOT DISPLAY-0 DISPLAY-1 The unit will prompt you: PRESET A<DISPLAY>? PRESET B<DISPLAY>? K-FACTOR A<DISPLAY>? K-FACTOR B<DISPLAY>? RATE<DISPLAY>? COUNT A<DISPLAY>? COUNT B<DISPLAY>? If the above choices are entered

If the above choices are entered, when the strobe line is triggered (3-30V positive pulse) the unit will transmit:

DEVICE# 1: PA XXXXX PB XXXXX KA XXXXX KB XXXXX DR XXXXXX DA XXXXXX DB XXXXXX

# (SEE COMMANDS BELOW FOR DESCRIPTION OF COMMAND CODES).

Each time the strobe line gets triggered the unit will transmit this data unless the program mode is entered and the strobe list altered.

After these four items have been entered they will remain unaltered unless the program mode is entered again and the values changed. The unit is now set and must be addressed by its device number to come on line again.

#### **SERIAL INPUT COMMANDS:**

To get a unit on line you must address it by its device number. This is done by typing DXX(S), XX= device number. The unit comes on line and echoes back DEVICE# XX. Insure that "DEVICE# XX:" is received before requests are sent. The unit is now ready to receive a command or string of commands separated by a space. A carriage return (enter) will enter the commands and processing of requests begins. The carriage return (Hex Code "D") puts the unit "off line" after data is processed.

#### COMMANDS:

EP.....Unit will enter program mode. DA.....Unit will display (transmit) Count A. DB.....Unit will display (transmit) Count B. DR.....Unit will display (transmit) rate A. KA.....Unit will display K-factor A. †\*KA(S)XXXXX....Unit will load K-factor A with entered number. KB.....Unit will display K-factor B †\*KB(S)XXXXX....Unit will load K-factor B with entered number. PA.....Unit will display Preset A. †PA(S)XXXXX....Unit will load Preset A with entered number. PB.....Unit will display Preset B †PB(S)XXXXX....Unit will load Preset B with entered number. RA.....Counter A will reset †\*RA(S)XXXXXX...Unit will set Counter A to entered number. RB.....Counter B will reset. †\*RB(S)XXXXXX...Unit will reset Counter B to entered number. **\*THE UNIT WILL RECOGNIZE A DECIMAL IF ONE IS** PLACED IN ANY OF THESE DATA VALUES.

# **†THE UNIT WILL ONLY RECOGNIZE THE LAST FIVE DIGITS ENTERED (SIX DIGITS FOR RA & RB).**

 The following is an example of requests and responses:

 <u>Transmit from terminal</u>
 <u>Receive from unit</u>

 (s)=Space

 D5(s) [Unit #5 Activated]
 DEVICE# 5:

 DA(c)12245(c)DA
 DA 12245 DA

| PA(s)12345(s)PA     | PA 12345 PA               |
|---------------------|---------------------------|
| KA(s)1576(s)KA      | KA 1576 KA                |
| KB(s)6751(s)KB      | KB 6751 KB                |
| RA(s)RB[RETURN]     | RA RB                     |
| (UNIT PRESETS AND A | & B K-FACTORS ARE SET AND |
| BOTH COUNTERS ARE   | RESET)                    |
|                     | 12345                     |
|                     | 1576                      |

1576 6751

#### **SERIAL INTERFACE OPERATION:**

Data is received and transmitted over standard EIA RS232 or RS422 levels. Each ten bit character is made up of a start bit, seven bit ASCII code, a parity bit and a stop bit. Device number, baud rate, parity and strobe list are entered in the program setup mode and will remain in memory even if power is lost.

The input impedance of RS232 is  $3K\Omega$  to  $7K\Omega$  worst case. The terminal addressing the unit must be capable of driving all loads in the loop. The input impedance of RS422 is much higher and there should be no problem driving as many as 99 units. The transmit line remains in a high impedance "off" state until addressed. Only one unit is to be on line at a time!!! More than one unit on line could damage the unit or destroy the transmitted data.

When the unit is active (on line) it will operate in a full duplex, echo back mode, so that data sent from the terminal will be transmitted back for verification. When the unit is "on line", use the proper serial transmit commands to request data or set a new value. Up to 80 characters of data can be linked together and transmitted to the unit in a string as long as there is a space between the commands. If an error is made, a correction can be made by back spacing and retyping correct data before the return (enter) is sent. Once a return (enter) is sent, the unit begins processing the data and will transmit the requested data on a non-priority basis over the data transmit line. A keypad entry or incoming data will halt the data communication cycle. Therefore, there should be a pause after data is requested to insure that all data has been transmitted before making another request or addressing another unit. If the unit is not busy, it should not take longer than 300 msec to process each request. To find the cycle time to process and transmit a request, calculate the bit transmit time by using this formula:  $[(1 \div baud rate) \times (80) + .005] \times$ number of requests made. This time will be extended if the unit must service the front keypad. If transmission has not started within two seconds after data is requested, it can be assumed that there is a problem. The unit transmits a carriage return and line feed after each data value. Any new communication must be started with DXX(S) (device number and space).

#### RS232/RS422 - IBM-PC INTERFACE:

The following program is for IBM basic to set up RS232/RS422 on serial port (#1) at 300 baud. Run this program after connecting the serial interface connections.

10 SCREEN 0,0:WIDTH 80

20 CLS:CLOSE

30 OPEN "COM1:300,n,7,1,CS,DS,CD" AS #1

40 ON ERROR GOTO 110

50 B\$=INKEY\$

60 IF B\$< >"" THEN PRINT #1,B\$;

70 IF EOF (1) THEN 50

80 A\$=INPUT\$ (LOC(1),#1)

90 PRINT A\$;

100 GOTO 50

110 RESUME

# RS232 / RS422 WIRING

#### **COMPUTER HOOKUP:**

**RS 232:** When connecting the unit to a computer with RS 232 communication, only three connections are needed. These connections are: Receive data, Transmit data and Ground. The connections should be made as follows:

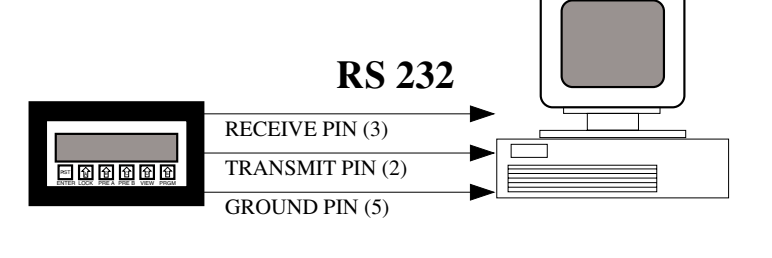

<u>DP -9 CONNECTOR</u> Transmit data (pin 2) Receive data (pin 3) Ground (pin 5) COMPUTER Receive data Transmit data Ground

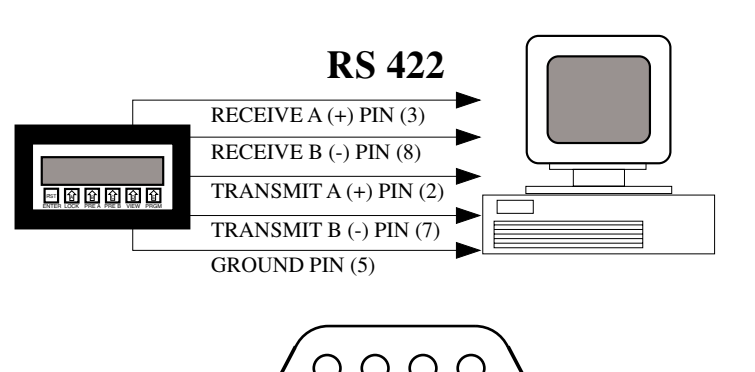

**RS 422:** When connecting the unit to a computer with RS 422, five connections are needed. These connections are: Receive data A (+), Receive data B (-), Transmit data A (+), Transmit data B (-) and Ground. The connections should be made as follows:

#### **DP -9 CONNECTOR**

Transmit data A(+) (pin 2 Transmit data B(-) (pin 7) Receive data A(+) (pin 3) Receive data B(-) (pin 8) Ground (pin 5) COMPUTER Receive data A(+) Receive data B(-) Transmit data A(+) Transmit data B(-) Ground RS 232 1. INITIALIZE 2. TRANSMIT 3. RECEIVE 4. N/C 5. GROUND 6. STROBE 7. N/C 8. N/C

9. N/C

#### RS 422

6

- 1. INITIALIZE
- 2. TRANSMIT A (+)
- 3. RECEIVE A (+)
- 4. N/C
- 5. GROUND
- 6. STROBE
- 7. TRANSMIT B (-)
- 8. RECEIVE B (-)
- 9. N/C

#### **PRINTER HOOKUP:**

When connecting the unit to a printer, you must first program the desired baud rate, parity and strobe list with a computer. After the unit is programmed it can be connected to the printer. Connect the transmit line(s) of the unit to the receive line(s) of the printer and be sure that both devices have common grounds. When the strobe line is triggered the unit will transmit the selected strobe list which you had previously programmed.

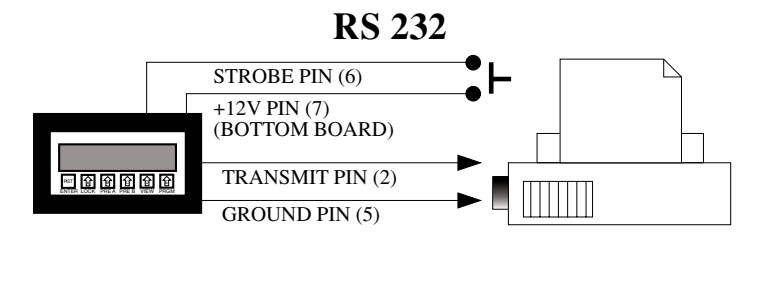

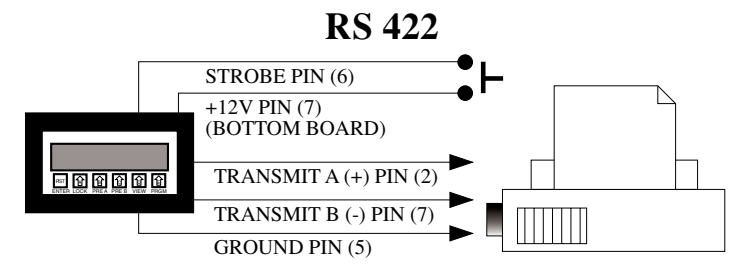

# **TROUBLESHOOTING GUIDE**

| PROBLEM                                                                | POSSIBLE CAUSES                                                                                                    | SOLUTIONS                                                                                                    |  |
|------------------------------------------------------------------------|----------------------------------------------------------------------------------------------------|----------------------------------------------------------------------------------------------------|--|
| Power is applied to unit but the display does not light.               | 1. AC or DC power wiring is incorrect.                                                                                                    | 1. Recheck power wiring                                                                                                    |  |
| Unit works, but occasionally the display freezes or skips counts.      | <ol> <li>Line noise is affecting the processor<br/>due to a current spike or surge.</li> </ol>                                                                                                    | 1. Use a different power supply or install a surge suppressor.                                                                                                    |  |
| Input signal is connected but the unit does not count or display rate. | <ol> <li>Input wiring is incorrect.</li> <li>Scale factors are incorrect.</li> <li>Transmitting device is defective.</li> <li>Wrong debounce filtering selected.</li> <li>Unit is defective.</li> </ol>                              | <ol> <li>Recheck input wiring.</li> <li>Recheck scale factors and factor<br/>calculations.</li> <li>Replace transmitting device.</li> <li>Recheck debounce filtering selection<br/>"hi cps" or "lo cps".</li> <li>To confirm set scale factors at one<br/>and connect a wire to pin #7 and<br/>touch it to pin # 5 (input A). Each<br/>time pin #5 is touched counter A<br/>should count once. If not, call<br/>OMEGA. (this test will not<br/>work on units with quadrature input)</li> </ol> |  |
| Rate is displaying: r FFFFF.                                           | <ol> <li>The unit is trying to display a<br/>number which it can't (too small or<br/>too large).</li> <li>Line noise affected unit on power<br/>up.</li> </ol>                                                                       | <ol> <li>Check scaling factor, if it is correct,<br/>lower the number of significant<br/>figures.</li> <li>Reprogram the unit, be sure to enter<br/>a decimal (enter one and remove it if<br/>a decimal is not desired).</li> </ol>                                                                                                    |  |
| Relays are not activating properly.                                    | <ol> <li>Wrong relay duration.</li> <li>Relay set for wrong activation<br/>i.e. count instead of rate.</li> </ol>                                                                                                    | <ol> <li>Recheck programmed relay duration.</li> <li>Recheck programmed relay<br/>activation mode.</li> </ol>                                                                                                    |  |
| Counter resets before reaching 999999.                                 | <ol> <li>Relay duration is set at a value other<br/>than 00.0. This causes the counter<br/>to auto-reset at the preset.</li> </ol>                                                                                                   | <ol> <li>If relay outputs are not being used,<br/>set the relays for rate (DPF75 only).</li> <li>Set the relay durations to 00.0.</li> </ol>                                                                                                    |  |
| Various menu items are not being displayed.                            | 1. The menu flow chart and the setup<br>steps show the setup for the units<br>with rate and total (DPF75). When<br>using a unit which has only count<br>(DPF76) or only rate (DPF78)<br>several menu items will not be<br>displayed. | <ol> <li>The menu items which do not<br/>appear are not used for the models<br/>without the ratemeter (DPF76) or<br/>without the counter (DPF78).<br/>Therefore, disregard any menu items<br/>which appear on the flowchart and<br/>setup steps, but do not appear on<br/>the unit's display.</li> </ol>                                                                                                    |  |

# 21 Download from Www.Somanuals.com. All Manuals Search And Download.

NOTES

#### 22 Download from Www.Somanuals.com. All Manuals Search And Download.

NOTES

# $$23$ \ensuremath{\text{Download}}$ from Www.Somanuals.com. All Manuals Search And Download.

NOTES

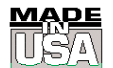

# WARRANTY/DISCLAIMER

OMEGA ENGINEERING, INC. warrants this unit to be free of defects in materials and workmanship for a period of **13 months** from date of purchase. OMEGA's WARRANTY adds an additional one (1) month grace period to the normal **one (1) year product warranty** to cover handling and shipping time. This ensures that OMEGA's customers receive maximum coverage on each product.

If the unit malfunctions, it must be returned to the factory for evaluation. OMEGA's Customer Service Department will issue an Authorized Return (AR) number immediately upon phone or written request. Upon examination by OMEGA, if the unit is found to be defective, it will be repaired or replaced at no charge. OMEGA's WARRANTY does not apply to defects resulting from any action of the purchaser, including but not limited to mishandling, improper interfacing, operation outside of design limits, improper repair, or unauthorized modification. This WARRANTY is VOID if the unit shows evidence of having been tampered with or shows evidence of having been damaged as a result of excessive corrosion; or current, heat, moisture or vibration; improper specification; misapplication; misuse or other operating conditions outside of OMEGA's control. Components which wear are not warranted, including but not limited to contact points, fuses, and triacs.

OMEGA is pleased to offer suggestions on the use of its various products. However, OMEGA neither assumes responsibility for any omissions or errors nor assumes liability for any damages that result from the use of its products in accordance with information provided by OMEGA, either verbal or written. OMEGA warrants only that the parts manufactured by it will be as specified and free of defects. OMEGA MAKES NO OTHER WARRANTIES OR REPRESENTATIONS OF ANY KIND WHATSOEVER, EXPRESS OR IMPLIED, EXCEPT THAT OF TITLE, AND ALL IMPLIED WARRANTIES INCLUDING ANY WARRANTY OF MERCHANTABILITY AND FITNESS FOR A PARTICULAR PURPOSE ARE HEREBY DISCLAIMED. LIMITATION OF LIABILITY: The remedies of purchaser set forth herein are exclusive, and the total liability of OMEGA with respect to this order, whether based on contract, warranty, negligence, indemnification, strict liability or otherwise, shall not exceed the purchase price of the component upon which liability is based. In no event shall OMEGA be liable for consequential, incidental or special damages.

CONDITIONS: Equipment sold by OMEGA is not intended to be used, nor shall it be used: (1) as a "Basic Component" under 10 CFR 21 (NRC), used in or with any nuclear installation or activity; or (2) in medical applications or used on humans. Should any Product(s) be used in or with any nuclear installation or activity, medical application, used on humans, or misused in any way, OMEGA assumes no responsibility as set forth in our basic WARRANTY/DISCLAIMER language, and, additionally, purchaser will indemnify OMEGA and hold OMEGA harmless from any liability or damage whatsoever arising out of the use of the Product(s) in such a manner.

# **RETURN REQUESTS/INQUIRIES**

Direct all warranty and repair requests/inquiries to the OMEGA Customer Service Department. BEFORE RETURNING ANY PRODUCT(S) TO OMEGA, PURCHASER MUST OBTAIN AN AUTHORIZED RETURN (AR) NUMBER FROM OMEGA'S CUSTOMER SERVICE DEPARTMENT (IN ORDER TO AVOID PROCESSING DELAYS). The assigned AR number should then be marked on the outside of the return package and on any correspondence.

The purchaser is responsible for shipping charges, freight, insurance and proper packaging to prevent breakage in transit.

FOR **WARRANTY** RETURNS, please have the following information available BEFORE contacting OMEGA:

- 1. Purchase Order number under which the product was PURCHASED,
- 2. Model and serial number of the product under warranty, and
- 3. Repair instructions and/or specific problems relative to the product.

FOR **NON-WARRANTY** REPAIRS, consult OMEGA for current repair charges. Have the following information available BEFORE contacting OMEGA:

- 1. Purchase Order number to cover the COST of the repair,
- 2. Model and serial number of the product, and
- 3. Repair instructions and/or specific problems relative to the product.

OMEGA's policy is to make running changes, not model changes, whenever an improvement is possible. This affords our customers the latest in technology and engineering.

OMEGA is a registered trademark of OMEGA ENGINEERING, INC.

© Copyright 2002 OMEGA ENGINEERING, INC. All rights reserved. This document may not be copied, photocopied, reproduced, translated, or reduced to any electronic medium or machine-readable form, in whole or in part, without the prior written consent of OMEGA ENGINEERING, INC.

# Where Do I Find Everything I Need for Process Measurement and Control? OMEGA...Of Course!

Shop online at www.omega.com

# TEMPERATURE

- Thermocouple, RTD & Thermistor Probes, Connectors, Panels & Assemblies
- ☑ Wire: Thermocouple, RTD & Thermistor
- Calibrators & Ice Point References
- Recorders, Controllers & Process Monitors
- Infrared Pyrometers

# **PRESSURE, STRAIN AND FORCE**

- Transducers & Strain Gages
- ✓ Load Cells & Pressure Gages
- Displacement Transducers
- Instrumentation & Accessories

# **FLOW/LEVEL**

- ☑ Rotameters, Gas Mass Flowmeters & Flow Computers
- Air Velocity Indicators
- Turbine/Paddlewheel Systems
- Totalizers & Batch Controllers

# pH/CONDUCTIVITY

- ☑ pH Electrodes, Testers & Accessories
- Benchtop/Laboratory Meters
- Controllers, Calibrators, Simulators & Pumps
- Industrial pH & Conductivity Equipment

# DATA ACQUISITION

- ☑ Data Acquisition & Engineering Software
- Communications-Based Acquisition Systems
- Plug-in Cards for Apple, IBM & Compatibles
- Datalogging Systems
- Recorders, Printers & Plotters

# **HEATERS**

- Heating Cable
- 🗹 Cartridge & Strip Heaters
- Immersion & Band Heaters
- Flexible Heaters
- 🗹 Laboratory Heaters

# ENVIRONMENTAL MONITORING AND CONTROL

- Metering & Control Instrumentation
- Refractometers
- Pumps & Tubing
- Air, Soil & Water Monitors
- 🗹 Industrial Water & Wastewater Treatment
- PH, Conductivity & Dissolved Oxygen Instruments

Free Manuals Download Website <u>http://myh66.com</u> <u>http://usermanuals.us</u> <u>http://www.somanuals.com</u> <u>http://www.4manuals.cc</u> <u>http://www.4manuals.cc</u> <u>http://www.4manuals.cc</u> <u>http://www.4manuals.com</u> <u>http://www.404manual.com</u> <u>http://www.luxmanual.com</u> <u>http://aubethermostatmanual.com</u> Golf course search by state

http://golfingnear.com Email search by domain

http://emailbydomain.com Auto manuals search

http://auto.somanuals.com TV manuals search

http://tv.somanuals.com